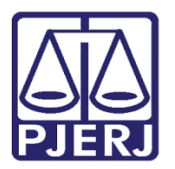

Dica de Sistema

# Envio dos eventos S-1200 e S-1210: Pagamento de Estagiários EMERJ

Sistemas SGEMERJ-WEB, GRP-WEB e MPS eSocial.

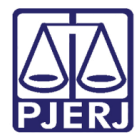

## SUMÁRIO

| 1.     | Intr | odução3                          |
|--------|------|----------------------------------|
| 2.     | Sist | ema SGEMERJ-WEB                  |
| 6      | 2.1  | Criar Folha de Pagamento4        |
| 3.     | Sist | ema GRP9                         |
|        | 3.1  | Pagar Folhas de Pagamento9       |
|        | 3.2  | Inclusão individual de Empenho12 |
|        | 3.3  | Inclusão em Lote de Empenho16    |
| 4.     | Con  | cluir Pagamento                  |
| 5.     | Sist | ema SGEMERJ-WEB19                |
| C<br>S | 5.1  | Enviar Eventos S-1200 e S-121019 |
|        | 5.1. | 1 Gerar S-1200                   |
|        | 5.1. | 2 Gerar S-1210                   |
| 6.     | Sist | ema MPS eSocial                  |
| 6      | 5.1  | Consolidar Envio                 |
| 6      | 5.2  | Verificar Aceite dos eventos     |
| 7.     | Hist | órico de Versões                 |

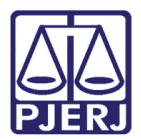

## Envio dos eventos S-1200 e S-1210: Pagamento de Estagiários EMERJ

## 1. Introdução

Este manual apresenta de forma simples, o passo a passo de como realizar o envio dos Eventos S-1200 e S-1210: Pagamento dos estagiários da EMERJ, através dos sistemas e <u>SGEMERJ-WEB</u> e <u>GRP-WEB</u>.

## 2. Sistema SGEMERJ-WEB

O acesso ao sistema **SGEMERG-WEB** é feito através do site do **Tribunal de Justiça**, podendo acessar por <u>aqui</u>.

Na área de Login, preencha os campos Login e Senha, e clique no botão Entrar.

| Login |                                                                                                    |
|-------|----------------------------------------------------------------------------------------------------|
|       | Usuário e senha Para realizar autenticação, informe usuário e senha cadastrados pelos sistemas do PJERJ. * Usuário: * <u>S</u> enha: |
|       | ENTRAR TROCAR SENHA<br>ESQUECI MINHA SENHA                                                                                           |

Figura 1 - Tela de login sistema SGEMERG-WEB.

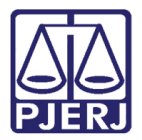

Será habilitada a janela Seleção de Sistema. No campo Sistema, selecione a opção SISTEMA DE GESTÃO DA ESCOLA DE MAGISTRATURA WEB e no campo Órgão, selecione a opção EMERJ – ESCOLA DA MAGISTRATURA DO ESTADO DO RJ.

Ao finalizar, clique no botão Enviar.

| MAPA DO SITE   FALE CONOS | CO   INTI             | Ranet   Webmail  | MAGISTRADOS, SERVIDORE                                                                                                    | S E COLABORADORES |
|---------------------------|-----------------------|------------------|----------------------------------------------------------------------------------------------------|-------------------|
| PODER JU<br>ESTADO DO RIC | DICIÁR<br>D DE JANE   | RIO              | a all and a state of the state of the state |                   |
| PÁGINA INICIAL            |                       | CONSULTAS        | SERVIÇOS                                                                                                    | INSTITUCIONAL     |
| CORREGEDORIA              |                       | LICITAÇÕES       |                                                                                                    |                   |
| Seleção de Sistema        | Usuário: <sup>A</sup> | LINE (           |                                                                                                    |                   |
|                           | * Sistema:            | SISTEMA DE GESTA | ÃO DA ESCOLA DE MAGISTI                                                                                                    | RATURA WEB 🗸      |
|                           | Órgão:                | EMERJ - ESCOLA D | A MAGISTRATURA DO ESTA                                                                                                    | ADO DO RJ 🗸       |
|                           |                       | ENVIAR           | LOGOUT                                                                                                    |                   |

Figura 2 - Tela de seleção de sistema.

#### 2.1 Criar Folha de Pagamento

Para criar folha de pagamento, na **Página Inicial** do sistema **SGEMERJ-WEB**, selecione o **Menu** disponível na lateral esquerda. Dentre as opções listadas, selecione **Pagamentos** e, em seguida, selecione **Folha de Pagamento**.

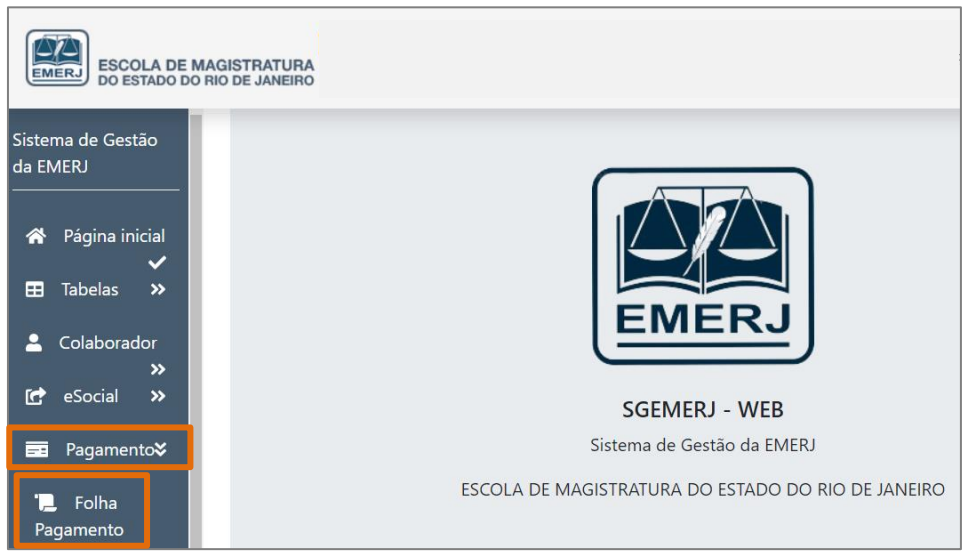

Figura 3 - Tela Inicial do sistema SGEMERJ-WEB.

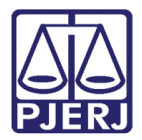

#### Na tela Folha de Pagamento habilitada, clique no botão Inserir Nova Folha.

| Folha de Pagamento                                                   |   |            |       |   |
|----------------------------------------------------------------------|---|------------|-------|---|
| Tipo Colaborador To 🗸 Mês Referência Todo 🗸 Ano Situação folha Todos | ~ | Tipo Folha | Todos | ~ |
| Exportar Q Consultar Limpar + Inserir Nova Folha                     |   |            |       |   |
|                                                                      |   |            |       |   |

Figura 4 - Tela folha de pagamento.

Sendo habilitada a tela Cadastro de Nova Folha, selecione o Tipo Colaborador, informe o Ano Referência, em seguida, selecione o Mês Referência e Tipo Folha, ao finalizar clique no botão Salvar.

| Cadastro de Nov                | a Folha        |                             |         |                      |        |
|--------------------------------|----------------|-----------------------------|---------|----------------------|--------|
| Tipo Colaborador<br>Estagiário | Ano Referência | Mês Referência<br>Selecione | ~       | Tipo Folha<br>MENSAL | ~      |
|                                |                |                             | ← Volta | ar 👌 Limpar          | Salvar |

Figura 5 - Tela Cadastro de Nova Folha.

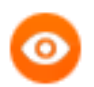

OBSERVAÇÃO: O campo Mês Referência deverá preenchido com <u>o mês</u> trabalhado.

Já no campo **Tipo Colaborador**, a opção **Estagiários** estará pré-selecionado, pois a responsabilidade atual do sistema SGEMERG-WEB é voltada para **Estagiários**.

Caso o campo **Tipo Folha** esteja pré-selecionado, inicialmente só essa opção estará disponível para o sistema.

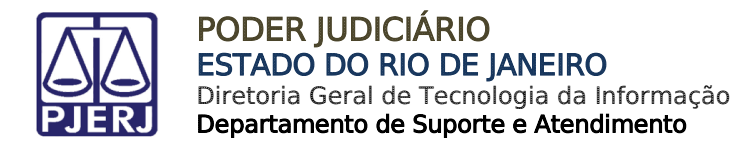

Será exibido um aviso de confirmação da **solicitação** realizada.

| Folha | de Pagamento     |                   |       |         |                |       |   |      |
|-------|------------------|-------------------|-------|---------|----------------|-------|---|------|
|       | Tipo Colaborador | Mês Referência    | ~     | Ano     | Situação folha | Todos | ~ | Tipo |
|       | Toc 🗸 Solicita   | ção processada co | m suc | esso!!! |                |       |   | ×    |

Figura 6 - Mensagem de confirmação de Solicitação.

Em seguida, preencha os filtros disponíveis para pesquisar a **folha de pagamento** anteriormente criada. Após o preenchimento dos campos, clique no botão **Consultar**.

No resultado serão listadas as folhas de pagamentos, conforme preenchido os filtros de pesquisa. Localize a **Folha de Pagamento** e na coluna **Ação**, clique no botão **Estagiário**.

| Folha de Pa      | gamento          |                |                    |                       |                 |                     |       |   |
|------------------|------------------|----------------|--------------------|-----------------------|-----------------|---------------------|-------|---|
| Tipo             | Colaborador Tı 🗸 | Mês Referência | Tod 🖌 Ano          | Situação folha To     | dos             | ✓ Tipo Folha        | Todos | ~ |
|                  |                  | Exportar       | <b>Q</b> Consultar | <b>☆</b> Limpar + Ins | erir Nova Folha | l                   |       |   |
| Tipo Colaborador | Tipo de Folha    | Situação Folha | Ano Referência     | Mês Referência        | Ação            |                     |       |   |
| Estagiário       | MENSAL           | Aberta         | 2022               | SETEMBRO              | Texcluir        | <b>L</b> Estagiário |       |   |

Figura 7 - Tela para consultar Folha de pagamento.

ATENÇÃO: A Folha de Pagamento só poderá ser excluída enquanto a Situação Folha se encontrar Aberta. Após ser Fechada, só será possível realizar alterações.

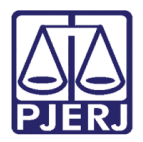

| A tela | Novo | será | habilitada, | clique | no | botão | Seleção | de | Colaboradore | s. |
|--------|------|------|-------------|--------|----|-------|---------|----|--------------|----|
|--------|------|------|-------------|--------|----|-------|---------|----|--------------|----|

| Novo                     |                  |     |                |            |           |               |
|--------------------------|------------------|-----|----------------|------------|-----------|---------------|
| Tipo Colaborador         | Ano Referência   |     | Mês Referência |            | Tipo Folh |               |
| Estagiário 🗸             | 2022             |     | SETEMBRO       | ~          | MENSAL    | ~             |
|                          |                  |     |                |            |           |               |
| Seleção de Colaboradores | + Calcular Folha |     |                |            |           | ← Voltar      |
| Nome                     |                  | CPF |                | Dias Traba | lhados    | Bolsa auxílio |

Figura 8 - Tela para seleção de colaboradores.

A janela suspensa **Selecionar Colaborador** é exibida, na listagem de nomes exibida, selecione o checkbox ao lado de **Nome**, para seleção em lote dos nomes ou individual.

Sendo possível, filtrar e pesquisar individualmente, preenchendo os campos **Nome** ou **CPF**, clicando no ícone **pesquisar**. Ao finalizar, clique no botão **Fechar**.

| Sel | ec | ionar Colabo   | orad | dor              |  |
|-----|----|----------------|------|------------------|--|
|     | ſ  | Nome           |      | CPF              |  |
|     |    | Nome           |      | CPF              |  |
|     | 2  | Zorai          |      | 698.             |  |
|     |    | Zoe Bednar     |      | 295.426.953-73   |  |
|     |    | zeca           |      | 462.1            |  |
|     | 5  | Yan            |      | 357.             |  |
|     |    | WILLIAM        |      | 072.7            |  |
|     |    | Warner         |      | 911.             |  |
|     |    | Wario          |      | 310.             |  |
|     |    | Ward Wuckert   |      | 088.101.158-48   |  |
|     |    | Vernetta       |      | 163.             |  |
|     |    | Van            |      | 319.1            |  |
|     | Se | elecionados: 2 |      | ③ 1 2 3 4 5 39 ● |  |
|     |    |                |      |                  |  |
|     |    |                |      | FECHAR           |  |

Figura 9 - Janela para incluir colaborador.

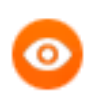

OBSERVAÇÃO: Ao selecionar o checkbox na listagem, já irá incluir o(s) nome(s) na Folha de Pagamento. Para retirar, só desmarcar o checkbox.

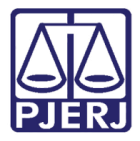

Serão listados na tela Novo, os nomes selecionados. Na coluna Dias Trabalhados, preencha a quantidade de dias e informe a **Bolsa Auxilio** de cada **Estagiário**. Ao finalizar, clique no botão **+ Calcular Folha**.

| Novo                     |                  |          |                |                  |               |          |
|--------------------------|------------------|----------|----------------|------------------|---------------|----------|
| Tipo Colaborador         | Ano Referência   |          | Mês Referência |                  | Tipo Folha    |          |
| Estagiário               | ▶ 2022           |          | SETEMBRO       | *                | MENSAL        | ~        |
| Seleção de Colaboradores | + Calcular Folha |          |                |                  |               | ← Voltar |
| Nome                     |                  | CPF      |                | Dias Trabalhados | Bolsa auxílio |          |
| Zoraic                   |                  | 698.908. |                | 30 🗸             |               |          |
| Zoe I                    |                  | 295.426  |                | 30 🗸             |               |          |
| Selecionados: 2          |                  | G 1 0    |                |                  |               |          |

Figura 10 - Tela para calcular folha de pagamento.

A tela Folha de Pagamento será habilitada, sendo exibido na coluna Situação Folha a situação Calculada. Clique no botão Liberar pagamento e os dados serão liberados para o sistema GRP.

| Folha de Pag     | gamento          |                |                |                |                             |              |                     |
|------------------|------------------|----------------|----------------|----------------|-----------------------------|--------------|---------------------|
| Tipo             | Colaborador Tı 🗸 | Mês Referência | Tod Y Ano      | Situação folha | Todos<br>Inserir Nova Folha | ✓ Tipo Folha | Todos 💙             |
| Tipo Colaborador | Tipo de Folha    | Situação Folha | Ano Referência | Mês Referência | Ação                        |              |                     |
| Estagiário       | MENSAL           | Calculada      | 2022           | SETEMBRO       | Detalhar                    | C Alterar 3  | 🕩 Liberar pagamento |

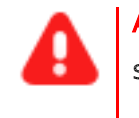

ATENÇÃO: Após clicar no botão Liberar Pagamento não será possível alterar a Folha de pagamento.

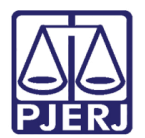

## 3. Sistema GRP

#### 3.1 Pagar Folhas de Pagamento

Ao acessar o link do **sistema GRP**, será habilitada a tela para **login**. Preencha os campos com **Usuário** e **Senha**, clique no botão **Entrar**.

Ou, se for o caso, clique em Entrar com certificado digital caso possua.

| Login                            |                                 |
|----------------------------------|---------------------------------|
| Usuário                          |                                 |
|                                  |                                 |
| senna<br>                        | (F)                             |
|                                  | PODER JUDICIÁRIO                |
| Entrar                           | EURICE ESTADO DO RIO DE JANEIRO |
| Esqueceu sua senha?              |                                 |
| OU                               |                                 |
| Entrar com certificado digital 🚭 |                                 |
|                                  |                                 |

Figura 11 - Tela de login do sistema GRP.

A **Tela Inicial** será habilitada, no **campo de pesquisa** disponível na parte superior direita da tela. Pesquise **Liquidação** e selecione a opção correspondente.

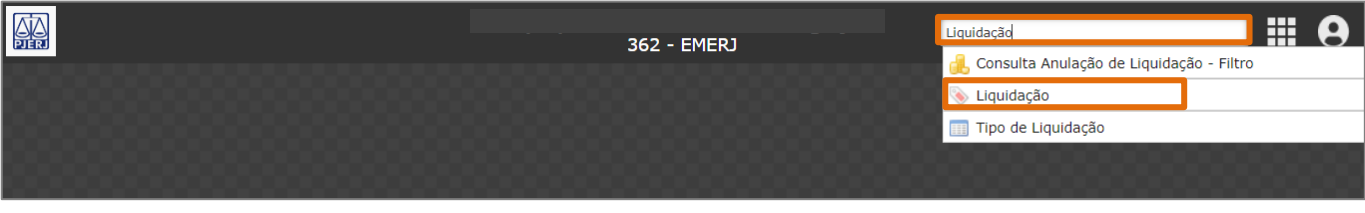

Figura 12 - Tela para Inicial do sistema GRP.

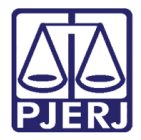

A tela Liquidação será habilitada, clique no botão Criar, para ser criado o registro onde é dado baixa ao valor do empenho.

|                           | Liquidação |
|---------------------------|------------|
| 📎 Liquidação              |            |
| Localizar Criar 🔍         |            |
|                           |            |
| Einen 10 Tala Lineida eña |            |

Figura 13 - Tela Liquidação.

No campo **Tipo Liquidação** selecione a opção **Folha de Pagamento Mensal** e informe o <u>ano</u> e <u>mês</u> no campo **Competência/Lote.** 

|                 |            | Liquidaçã           | ăo       |                                              | _          |
|-----------------|------------|---------------------|----------|----------------------------------------------|------------|
| 📎 Liquidação    |            |                     |          | Crian                                        | do 🗏 🚔 🎉 🔞 |
| Salvar Cancelar | Criar 🔍    |                     |          | КК                                           | 1 de 1 > 渊 |
| Data Liquidação | 21/08/2022 | Situação            | Incluída | Tipo Liquidação 1 - Folha de Pagamento Mensa |            |
| Vencimento      |            | Processo Financeiro |          | Usuário I                                    | IBEIR      |
| Nº Liquidação   | 2022       |                     |          | Competência/Lote 2022/08                     |            |

Figura 14 - Tipo Liquidação.

Em seguida, no campo **Nº Empenho** informe o <u>ano</u> e o <u>número do empenho</u>. Ao finalizar o preenchimento tecle **Enter**, sendo os demais campos preenchidos automaticamente.

| Nº Empenho           | 2022                                | 18             | 0                                           | 3/01/2022                      |                      | Ordem de Compra          |  |  |
|----------------------|-------------------------------------|----------------|---------------------------------------------|--------------------------------|----------------------|--------------------------|--|--|
| Nº Subempenho        |                                     | 11             |                                             |                                |                      | Contrato                 |  |  |
| Processo             |                                     |                |                                             |                                |                      | Convênio                 |  |  |
| Processo Eletrônico  |                                     |                | 24                                          |                                | Última Situ          | sção Ordem Cronológica 🦷 |  |  |
| Descrição Empenho    | PAGAMENTO DE ESTAGIÁRIOS DA EMERJ   | REFERENTE AG   | O EXERCÍCIO DE 2022 (1º TRIMESTRE DE 2022). |                                |                      |                          |  |  |
| nformações 🛄 Informa | ações Complementares 🔒 Retenções 🍥  | Comprovantes   | Ordens de Pagamento                         |                                |                      |                          |  |  |
| Dotação              | 3                                   |                | 03.62.02.061.0142.229                       | 5.300                          |                      |                          |  |  |
| Proj./Ativ./Op. Esp. | 2296                                |                | Operacionalização da EM                     | Operacionalização da EMERJ     |                      |                          |  |  |
| Rubrica              | 3.3.90.36.08.00.00.00               |                | SERVIÇO PRESTADO PO                         | SERVIÇO PRESTADO POR ESTUDANTE |                      |                          |  |  |
| Recurso              | 0230                                |                | Recursos Froprios                           | Recursos Froprios              |                      |                          |  |  |
| Destinação           | 00000                               |                | LIVRE                                       |                                |                      |                          |  |  |
| Item Desp./Categoria | 1                                   |                | DIVERSOS                                    | DIVERSOS 56 - ESTAGIÁRIO       |                      |                          |  |  |
| Passivo Financeiro   | 2.1.3.1.1.01.01.00.00.00            |                | FORNECEDORES NÃO PA                         |                                |                      |                          |  |  |
| Nº Evento            | Nenhum                              |                |                                             |                                | ~                    |                          |  |  |
| Valor Liquidação     | 2.600.00                            | Total Anulad   | 0.00                                        | Empenho                        |                      |                          |  |  |
| Total Retenções      | 0,0                                 | Total Page     | 0,00                                        | Total Anulado/Solicitado       |                      | 0,00                     |  |  |
| Valor Empenho        | 400.000.00                          | Total Orden    | ns 0.00                                     | Total Liquidado/Lote           |                      | 2.600,00                 |  |  |
| mpenho + Reforço     | 400.000.00                          | Total a Paga   | ar 2.600,00                                 | Total Pago                     |                      | 0,00                     |  |  |
|                      |                                     |                |                                             | Total a Liquidar               |                      | 397.400,00               |  |  |
| Credor               | 39124                               | 0              | 0.000.000/0000-02                           |                                | ESTAGIÁRIOS DA EMERJ |                          |  |  |
| Descrição            | Nenhum                              |                |                                             |                                |                      |                          |  |  |
| GAMENTO DE ESTAGIÁS  | IOS DA EMERI REFERENTE AO EXERCÍCIO | DE 2022 (1º TI | RIMESTRE DE 2022).                          |                                |                      |                          |  |  |

Figura 15 - Tela Dados empenho.

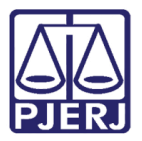

Ao finalizar, clique no botão Salvar.

| 📎 Liquidação            |  |
|-------------------------|--|
| Salvar Cancelar Criar 🔾 |  |
| Data Liquidação *,,     |  |
| Vencimento              |  |
| Nº Liquidação 2022      |  |

Figura 16 - Tela Liquidação salvar dados.

Será habilitada a **aba Vinculados**, onde pode se <u>consultar os dados dos estagiários</u> <u>vinculados</u> e os <u>valores correspondentes</u>.

Clique no botão Fechar para realizar o fechamento da Folha de Pagamento e gerar as Ordens de Pagamento.

| Liquida   | ição            |           |          |        |              |              |     |    |         |
|-----------|-----------------|-----------|----------|--------|--------------|--------------|-----|----|---------|
| Localizar | Salvar Cria     | r Excluir | Desfazer | Fechar | Vinculados 👻 | Relatórios 👻 | 9.8 | 98 |         |
| 0         | Data Liquidação | 1:        |          | 1      |              |              |     |    |         |
|           | Vencimento      | 1: 1      |          |        |              |              |     |    | P       |
|           | Nº Liquidação   | 2022      |          | 14     |              | 1            |     |    | Empenho |

Figura 17 - Fechamento folha de pagamento.

Através da **aba Ordens de Pagamento** serão disponibilizados os dados.

|           |                | Os ca         | impos desta aba não podem ser | alterados! |      |       |
|-----------|----------------|---------------|-------------------------------|------------|------|-------|
| Exercício | Valor Desconto | Valor Liquido |                               |            |      |       |
|           |                | Todos         | ✓ Todos                       | ×          |      |       |
| 2022      | 42             | Orçamentária  | Aprovada                      | 800,00     | 0,00 | 800,0 |
| 2022      | 43             | Orçamentária  | Aprovada                      | 900,00     | 0,00 | 900,0 |
| 2022      | 44             | Orçamentária  | Aprovada                      | 900,00     | 0,00 | 900,0 |

Figura 18 - Aba Ordens de Pagamento.

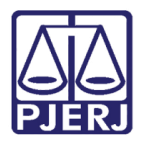

#### 3.2 Inclusão individual de Empenho

Para realizar a inclusão individual de empenho, na tela inicial do **sistema GRP**, no campo de **pesquisa**, localizado na parte superior direita da tela, pesquise **Ordem de Saque**.

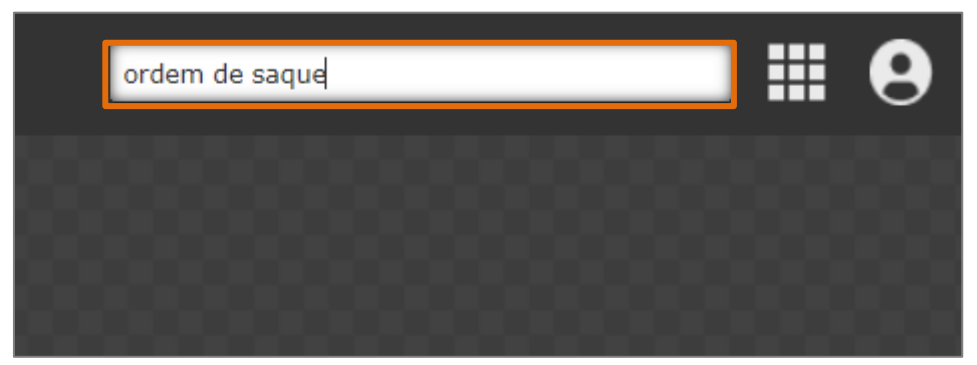

Figura 19 - Tela para pesquisa.

Na tela Ordem de Saque habilitada, no campo Tipo selecione a opção Pagamento Online e preencha os demais campos necessários correspondentes ao pagamento. Ao finalizar, clique no botão Salvar.

|                         |                      |   |              | Ordem  | de Saque     |          |             |                 | _ × ×                    |
|-------------------------|----------------------|---|--------------|--------|--------------|----------|-------------|-----------------|--------------------------|
| 🗣 Ordem de Saque        |                      |   |              |        |              |          |             |                 | Criando 🚍 🚔 🎉 🥹          |
| Salvar Cancelar Criar 🔍 |                      |   |              |        |              |          |             |                 | < < 1 de 1 > >           |
| Tipo                    | (                    | ~ | Situação     | Aberta | Integrada    | Nenhum   |             | Sequência       |                          |
| Data inclusão           | 12/08/2022           |   | Data geração |        | Data retorno |          |             | Data integração |                          |
| Remessa                 |                      |   |              |        |              | Ofício   |             |                 |                          |
| Banco *                 | 237 - BANCO          |   |              | ~      |              | Contrato | Nenhum      |                 | ~                        |
| Observação              | Pagamento dia 12/08. |   |              |        |              |          |             |                 | Caracteres restantes: 80 |
| Itaas da Ordam          |                      |   |              |        |              |          |             |                 |                          |
| Não process             | ado                  |   | Pago         |        | Rejeitado    |          | Valor total |                 |                          |

Figura 20 - Tela Ordem de Saque.

#### Selecione a aba Vinculados e selecione a opção Itens – Ordem de Saque.

| 🌢 Ordem   | de Saque |       |          |            |                |             |              |             |       |
|-----------|----------|-------|----------|------------|----------------|-------------|--------------|-------------|-------|
| Localizar | Salvar   | Criar | Excluir  | Desfazer   | Cancelar Ordem | Abrir Ordem | Fechar Ordem | Vinculado   | s 🕶 I |
|           |          |       | Tipo     |            |                | )           |              | Situação    | Aber  |
|           |          | Data  | inclusão | 12/(       |                |             | Da           | ita geração | [     |
|           |          |       | Remessa  | 2022       | 2              | 2           |              |             |       |
|           |          |       | Banco    | 237 - BANC | 0              |             |              |             |       |

Figura 21 - Tela para aba vinculados.

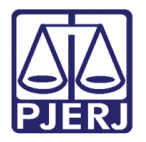

A janela **Itens-Ordem de Saque** será habilitada, clique no botão **Criar** e preencha os dados necessários para a inclusão dos estagiários na **Ordem de Saque**.

Ao finalizar, clique no botão Salvar.

|                                    |                            |         | Ordem de         | Saque      |                       |                  |
|------------------------------------|----------------------------|---------|------------------|------------|-----------------------|------------------|
| Ordem de Saque ) Itens - Ordem d ) |                            |         |                  |            |                       |                  |
| 🔜 Itens - Ordem de Saque           |                            |         |                  |            |                       | Criando 🗮 🚔 🎉 🧕  |
| Salvar Cancelar Criar              |                            |         |                  |            |                       | 15 5 1 de 1 > 21 |
|                                    |                            |         |                  |            |                       |                  |
| Ordem de saque 2022/2 em 12/0      | 8/2022 - Banco 237 - BANCO |         |                  |            |                       |                  |
| Operação                           |                            |         |                  |            |                       |                  |
| Operação * Nenhum                  |                            |         | *                | Lançamento |                       | Valor            |
| Saída                              |                            |         |                  |            |                       |                  |
| Chave conta                        | Número reduzido            |         | Código contábil  |            |                       |                  |
| Descrição plano contábil           |                            |         |                  |            |                       |                  |
| Recurso conta                      |                            |         | Destinação conta |            |                       |                  |
| Banco                              |                            |         | Agência          |            | Conta                 |                  |
| Credor/Fornecedor                  |                            |         |                  |            |                       |                  |
| Inscrição                          | Nome                       |         |                  | Documento  |                       |                  |
| Conta                              |                            |         |                  |            |                       |                  |
| Banco                              |                            | Agência |                  | Conta      |                       | Nenhum 🗸         |
| Operação                           |                            |         |                  |            |                       |                  |
| Histórico                          |                            |         |                  | Classe     |                       |                  |
| Tipo pagamento                     |                            |         |                  |            |                       |                  |
| Desvinculação                      |                            |         |                  |            |                       |                  |
| Observação                         |                            |         |                  |            |                       |                  |
| Integração                         |                            |         |                  |            |                       |                  |
| Situação retorno Banco:            |                            |         |                  |            | Autenticação          |                  |
| Observação                         |                            |         |                  |            |                       |                  |
|                                    |                            |         |                  |            | Valor Total dos Itens | 0.00             |

Figura 22 - Tela para inclusão na ordem de saque.

Em seguida, selecione a **aba Ordem**, habilitada na janela e clique no ícone 🤜

| Ordem               |       |      |
|---------------------|-------|------|
| Exercício ordem     | Ordem | Tipo |
| Inscrição original  |       |      |
| Processo Financeiro |       |      |
|                     |       | M10  |

Figura 23 - Tela aba Ordem.

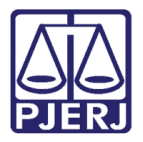

A tela **Filtro Ordem de Pagamento** será habilitada, no campo **Data Ordem** preencha com a <u>data de criação da</u> <u>Ordem</u>, e clique em **Localizar**.

O sistema listará os **empenhos cadastrados incluídos**, selecione o empenho desejado. Devendo, os empenhos, <u>incluídos um a um.</u>

| Tine             | (            |              |                  | Valas da            | ananta T                      | 1.7                 | - Eventinia unida | 4              | 1.7         |  |  |
|------------------|--------------|--------------|------------------|---------------------|-------------------------------|---------------------|-------------------|----------------|-------------|--|--|
| Emperies (Reste  | Nenhum       |              | •                | Valor liquida       |                               | Exercicio unida     | že –              | a              |             |  |  |
| Pecurso          | Nenhum       |              | *                | Valor               | estorno                       | -                   | Unida             | 40             |             |  |  |
| Destinação       | Nenhum       | Nenhum ¥     |                  | Exercício en        | npenho                        | a                   | Data pagamen      | to             | 2           |  |  |
| Situação         | o Nenhum v   |              | ~                | Número empe         | npenho                        | a                   | Código ban        | co             |             |  |  |
| Exercício        |              |              | a                |                     | a E                           |                     | idação            | a Observaçã    | ão          |  |  |
| Número           | -            | a            | - i              | Número liquidação   | Número liquidação a Inscrição | ão                  |                   |                |             |  |  |
| Data ordem       | 12/08/2022 a |              |                  | No                  | a fiscal                      | scal a              | Nome              | ne             |             |  |  |
| Data previsão    |              |              | Data nota fiscal |                     | a nota fiscal a               | Forma pagamen       | to Nenhum         |                |             |  |  |
| Valor ordem      |              | а            |                  | Processo Financeiro | a                             | Ofício<br>Documento | io                | а              |             |  |  |
| ercício Contrato |              | а            |                  | Exercício Convênio  |                               |                     | to                |                |             |  |  |
| lúmero contrato  |              | а            |                  | Número co           | onvênio                       | а                   | Código contá      | ódigo contábil |             |  |  |
| Exercício        | Número       | Тіро         | Empe             | enho/Resto          | Exercício                     | Número empenho      | Recurso           | Destinação     | Valor ordem |  |  |
| 2022             | 44           | Orçamentária | Empenh           | 0                   | 2022                          | 18                  | 0230              | 00000          | 900,0       |  |  |
| 2022             | 43           | Orçamentária | Empenh           | 0                   | 2022                          | 18                  | 0230              | 00000          | 900,0       |  |  |
|                  | 40           | Orcamentária | Empenh           |                     | 2022                          | 19                  | 0230              | 00000          | 900.0       |  |  |

Figura 24 - Tela filtro ordem de pagamento.

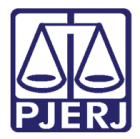

Ao finalizar <u>cada uma das inclusões de empenho</u>, clique no botão **Salvar**. E para <u>incluir</u> <u>outros empenhos</u>, clique em **Criar**.

|                     |         |                      |                  |             |                |         |              | Ordem            | de Saque     |            |
|---------------------|---------|----------------------|------------------|-------------|----------------|---------|--------------|------------------|--------------|------------|
| Ordem de Saque ) It | ens - C | rdem d)              |                  |             |                |         |              |                  |              |            |
| Itens - Ordem d     | le Saq  | ue                   |                  |             |                |         |              |                  |              |            |
| Salvar Cancelar     | Cria    |                      |                  |             |                |         |              |                  |              |            |
| Ordem de saque      | 2022    | /2 em 12/08/20       | 22 - Banco       | :           |                | S.#     | <b>A.</b>    |                  |              |            |
| Operação            |         |                      |                  |             |                |         |              |                  |              |            |
| Ope                 | eração  | Ordem/Boletim de p   | agamento         |             |                |         |              | ~                |              | Lançamento |
| Saída               |         |                      |                  |             |                |         |              |                  |              |            |
| Chave               | conta   | 215                  |                  | Número      | o reduzido 11  | .3      |              | Código contábil  | * 1.1.1.1    |            |
| Descrição plano co  | ontábil | Conta para           | teste EMERJ      |             |                |         |              |                  |              |            |
| Recurso             | conta   | 0232 - Taxa pelo Exe | ercício Poder de | e Polícia e | Serviços Públi | cos     |              | Destinação conta | 00000 - LIVR | E          |
|                     | Banco   | 237 - BANCO I        | 5.A.             |             |                |         | 9            | Agência          | 6246         |            |
| Ordem               |         |                      |                  |             |                |         |              |                  |              |            |
| Exercício ordem     | 2022    | Q)                   | Ordem            | 44          |                | Tipo C  | Drçamentária |                  |              |            |
| Inscrição original  | 39124   | L I                  | ESTAGIÁRIOS      | DA EMER     | บ              |         |              |                  |              |            |
| Processo Financeiro |         |                      |                  |             |                |         |              |                  |              |            |
| Credor/Fornecedor   |         |                      |                  |             |                |         |              |                  |              |            |
| Inscrição * 24      | 155     |                      |                  | Nome        | Paula 1        |         |              |                  |              | CPF        |
| Conta Informa       | da      |                      |                  |             | ~              |         |              |                  |              |            |
| Banco Nenh          | um      |                      |                  |             | ~              | Agência |              |                  | Conta        |            |
| Operação N          | enhum   |                      |                  | ~           | ]              |         |              |                  |              |            |
| Histórico N         | enhum   |                      |                  |             |                |         |              |                  |              | ✓ Classe   |
| Tipo pagamento N    | enhum   |                      |                  |             |                |         |              |                  |              |            |

Figura 25 - Tela inclusão de empenho.

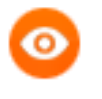

OBSERVAÇÃO: Caso <u>necessário</u> e <u>apenas para controle interno</u>, no tópico **Conta**, poderá ser informado os dados da conta do estagiário.

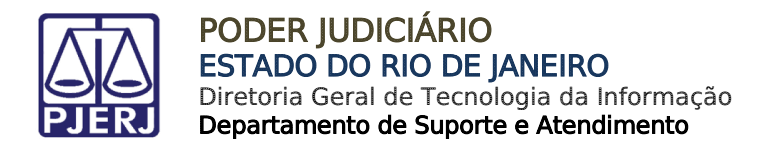

#### 3.3 Inclusão em Lote de Empenho

Na tela Ordem de Saque clique no ícone 🛛 🔊 Importação de itens por intervalo de data.

A tela Importação de itens por intervalo de data será habilitada, no campo Operação

|           |               |       |          |            |                |             |              |              |              | Ordem de Saque |
|-----------|---------------|-------|----------|------------|----------------|-------------|--------------|--------------|--------------|----------------|
| 🗣 Ordem   | de Saque      |       |          |            |                |             |              |              |              |                |
| Localizar | Salvar        | Criar | Excluir  | Desfazer   | Cancelar Ordem | Abrir Ordem | Fechar Ordem | Vinculados 🗸 | Relatórios 👻 | Q              |
|           |               |       | Tipo     | Pagamento  | Online         | )           |              | Situação Ab  | ierta        |                |
|           | Data inclusão |       |          | 12/08/2022 |                |             | Data geração |              |              |                |
| 1         |               |       | Remessa  | 2022       | 6              | 5           |              |              |              |                |
|           |               |       | Banco    | 237 - BANC | 01             |             |              |              |              |                |
|           |               | Ob    | servação |            |                |             |              |              |              |                |

Figura 26 - Tela para seleção do ícone de importação de itens.

selecione a opção **Ordem/Boletim de pagamento** e no campo **Recurso** selecione a opção **0230** – **Recursos Próprios**. Ao finalizar, clique no botão **Consultar**.

| Ordem de Saque ) Importa | ação de i )                                                                        |                               |        |                |
|--------------------------|------------------------------------------------------------------------------------|-------------------------------|--------|----------------|
| Importação de itens p    | por intervalo de data                                                              |                               |        |                |
| Consultar Limpar Imp     | ortar                                                                              |                               |        |                |
| Conta Dancaria           | 1                                                                                  |                               |        |                |
| Informações básicas      |                                                                                    |                               |        |                |
| Conta bancária           | 215 🔍                                                                              | Conta I ara teste E           | MERJ   |                |
| Código contábil          | 11111                                                                              | Recurso - 023                 | 3005 8 |                |
| Informações complementar | res                                                                                |                               |        |                |
| Histórico                | Nenhum                                                                             |                               |        |                |
| Conta única/convênio     | Nenhum                                                                             |                               |        |                |
| ♥ Parâmetros de busca    |                                                                                    |                               |        |                |
| Intervalo de datas       | * 12/08/2022                                                                       | 12/08/2022                    |        | Tipo folha Nei |
| Destinação               | Nenhum                                                                             |                               |        |                |
| Credor/fornecedor        | 0                                                                                  |                               |        |                |
| Proj./Ativ./Op. Esp.     |                                                                                    |                               |        |                |
| Conta extra              |                                                                                    | 1                             |        |                |
| Conta receita            |                                                                                    | 1                             | ۹.     |                |
| Processo Financeiro      |                                                                                    | ****                          |        | Ofício         |
| Operação                 | Folha de Pagamento                                                                 |                               |        |                |
|                          | Ordem/Boletim de pagamento                                                         |                               |        |                |
|                          | Recibo receita/dedução                                                             |                               |        |                |
|                          |                                                                                    |                               |        |                |
|                          |                                                                                    |                               |        |                |
| Recurso                  |                                                                                    | 01 101 10E/ EUVE              |        |                |
|                          | 0099 - Diversas<br>0100 - Recursos Oriundos do Tesouro Es                          | tadual Prov. de Impostos      |        |                |
|                          | 0101 - Recursos Oriundos do Tesouro Es                                             | stadual Não Prov. de Impostos |        |                |
|                          | 0132 - Recurso utilizado pelas receitas<br>0212 - Recurso utilizado pelas receitas | N                             |        |                |
|                          | 0218 - Recurso utilizado pelas receitas                                            |                               |        |                |
|                          | 0230 - Recursos Próprios                                                           |                               |        |                |

Figura 27 - Tela Importação de itens.

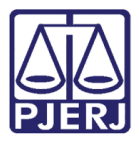

A tela será atualizada, e no final da tela serão listados os **estagiários** incluídos. Clique com o botão <u>direito do mouse</u> no quadro **Credor/fornecedor** e será disponibilizada as opções:

Selecionar todos: para a seleção em lote de todos os estagiários listados.

Desselecionar todos: para que retire a seleção em lote de todos os estagiários listados.

Neste caso, seleciona opção Selecionar todos e clique no botão Importar.

|                                                                                  |                                           |                                                          |                                   | Ordem de Saque         | 2        |              |          |         |                      |  |  |  |
|----------------------------------------------------------------------------------|-------------------------------------------|----------------------------------------------------------|-----------------------------------|------------------------|----------|--------------|----------|---------|----------------------|--|--|--|
| Ordem de Saque ) Importaç                                                        | ;ão de i )                                |                                                          |                                   |                        |          |              |          |         |                      |  |  |  |
| Importação de itens p                                                            | or intervalo de data                      |                                                          |                                   |                        |          |              |          |         |                      |  |  |  |
| Consultar Limpar Impo                                                            | rtar                                      |                                                          |                                   |                        |          |              |          |         |                      |  |  |  |
| Recurso                                                                          |                                           |                                                          |                                   |                        |          |              |          |         |                      |  |  |  |
| Recurso                                                                          |                                           |                                                          |                                   |                        |          |              |          |         |                      |  |  |  |
| Conta bancária                                                                   |                                           |                                                          |                                   |                        |          |              |          |         |                      |  |  |  |
| Informações básicas                                                              |                                           |                                                          |                                   |                        |          |              |          |         |                      |  |  |  |
| Conta bancária                                                                   | 215                                       | Conta Bra                                                | adesco para teste EMERJ           |                        |          |              |          |         |                      |  |  |  |
| Código contábil                                                                  | 111111900010600                           | 1111900010600 Recurso - 0232.00000 - 237 - 6246 / 3005 8 |                                   |                        |          |              |          |         |                      |  |  |  |
| Informações complementar                                                         | res                                       |                                                          |                                   |                        |          |              |          |         |                      |  |  |  |
| Histórico                                                                        |                                           |                                                          |                                   |                        |          |              |          |         |                      |  |  |  |
| Conta única/convênio                                                             |                                           |                                                          |                                   |                        |          |              |          |         |                      |  |  |  |
| A Parâmetros de busca                                                            |                                           |                                                          |                                   |                        |          |              |          |         |                      |  |  |  |
| ♥ Pendências                                                                     |                                           |                                                          |                                   |                        |          |              |          |         |                      |  |  |  |
| Valor total das ordens/rec                                                       | ibos: 2.600,00                            |                                                          |                                   |                        |          |              |          |         |                      |  |  |  |
| Saldo Financeiro<br>Cheques/OS/TEDs (Reser<br>Saldo Disponível                   | vados) : 0,00<br>+ 4.223,45<br>- 6.823,45 |                                                          |                                   |                        |          |              |          |         |                      |  |  |  |
| Recurso/Destinação da co                                                         | nta bancária - 0232.00000. Ord            | lem(ns)/Recibo(s) co                                     | m recurso(s) e/ou destinação(ões) | diferente(s)           |          |              |          |         |                      |  |  |  |
| Recurso: 0230 - OPs: 202<br>Recurso: 0230 - OPs: 202<br>Recurso: 0230 - OPs: 202 | 22/42<br>22/43<br>22/44                   |                                                          |                                   |                        |          |              |          |         |                      |  |  |  |
|                                                                                  |                                           |                                                          |                                   |                        |          |              |          |         |                      |  |  |  |
|                                                                                  | Processo Financeiro                       |                                                          | Credor/fornecedor                 | - Operação             | Ofício – | Liquidação — | Recibo — | Ordem – | Valor Ordem/Recibo = |  |  |  |
|                                                                                  |                                           | 39124-ESTAGI                                             | Selecionar todos                  | Ordem/Boletim de pagam |          | 2022/14      |          | 2022/42 | 800,00               |  |  |  |
|                                                                                  |                                           | 39124-ESTAGI                                             | Desselecionar todos               | Ordem/Boletim de pagam |          | 2022/14      |          | 2022/43 | 900,00               |  |  |  |
|                                                                                  |                                           | 39124-ESTAGIÁRIOS                                        | DA EMERJ                          | Ordem/Boletim de pagam |          | 2022/14      |          | 2022/44 | 900,00               |  |  |  |
|                                                                                  |                                           |                                                          |                                   | 3 registros            |          |              |          |         |                      |  |  |  |

Figura 28 - Tela opções selecionar todos.

## 4. Concluir Pagamento

Após realizar todos as inclusões de empenho, clique na aba Ordem de Saque para retornar.

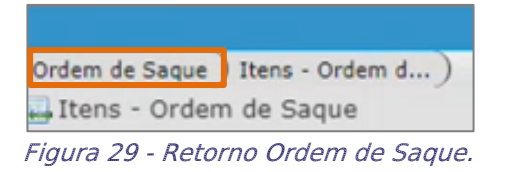

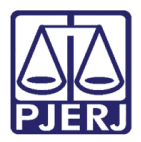

Na tela **Ordem de Saque**, no campo **Não processado** serão <u>informados os estagiários</u> <u>incluídos para pagamento</u>, e no campo **Valor Total**, a soma dos valores pagos aos estagiários é exibida. Preencha o campo **Data integração** e clique em **Salvar**.

|                  |               |                      |                   |                        | Ordem                | de Saque     |          |             | _ × ×                    |
|------------------|---------------|----------------------|-------------------|------------------------|----------------------|--------------|----------|-------------|--------------------------|
| • Ordem de Saque |               |                      |                   |                        |                      |              |          |             | ≡ 🖨 💥 🧕                  |
| Localizar Salvar | Criar Excluir | Desfazer Cancelar    | Ordem Abrir Ordem | Fechar Ordem Vinculado | s 🔹 Relatórios 👻 📿 🔜 | 8888         |          |             | < < 1 de 1 > >           |
|                  | Tipo          |                      |                   | Situação               | Aberta               | Integrada    | Não      |             | Sequência 93             |
|                  | Data inclusão | 12/08/2022           |                   | Data geração           |                      | Data retorno |          |             | Data integração 📕/_/     |
|                  | Remessa       | 2022                 | 2                 |                        |                      |              | Oficio   |             |                          |
|                  | Banco         | 237 - BANCO          | S.A.              |                        |                      |              | Contrato |             |                          |
|                  | Observação    | Pagamento dia 12/08. |                   |                        |                      |              |          |             |                          |
|                  |               |                      |                   |                        |                      |              |          |             | Caracteres restantes: 80 |
| Itens da Ordem   |               |                      |                   |                        |                      |              |          |             |                          |
|                  | Não process   | ado                  | 3                 | Pago                   | 0                    | Rejeitado 0  |          | Valor total | 2.600,00                 |
|                  |               |                      |                   |                        |                      |              |          |             |                          |

Figura 30 - Tela Ordem de Saque.

A tela será atualizada, <u>os dados</u> do campo **Não processado** irão para o campo **Pago**, e o campo **Situação** mudará de **Aberto** para **Pago**, indicando a realização do pagamento.

| Localizar Salvar | Criar Excluir       | Desfazer Cance   | alar Ordem Abrir ( | Ordem Fechar Ord | em Vinculados 🔻 | Relatórios |
|------------------|---------------------|------------------|--------------------|------------------|-----------------|------------|
|                  | Tipo                | Pagamento Online |                    |                  | Situação Pa     | ga         |
|                  | Data inclusão       | 12/08/2022       |                    |                  | Data geração    |            |
|                  | Remessa             | 2022             | 6                  |                  |                 |            |
|                  | Banco<br>Observação | 237 - BANCC      | S.A.               |                  |                 |            |
| Itens da Ordem   | Não process         | ado              | 0                  | Pago             |                 | 3          |

Figura 31 - Tela de conclusão de pagamento.

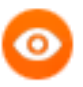

OBSERVAÇÃO: Se for necessária alguma alteração na Ordem de Saque, basta clicar no botão Abrir Ordem e o campo Situação retornará para Aberto e poderá ser modificado.

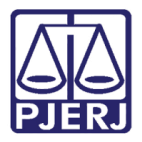

Ao retornar na tela Liquidação, a aba Ordens de Pagamento estará atualizada e na coluna Situação da ordem de pagamento es Paga.

|                       |                       |                 |              |                           | Liquidaçã                  | 0                  |                 |                                   |  |
|-----------------------|-----------------------|-----------------|--------------|---------------------------|----------------------------|--------------------|-----------------|-----------------------------------|--|
| Liquidação            |                       |                 |              |                           |                            |                    |                 |                                   |  |
| ocalizar Salvar Criar | Excluir Desfazer      | Abrir Vincul    | ados 🔻 Relat | tórios 🔻 🔍 🤷 🖨 🖨          | 3                          |                    |                 |                                   |  |
| Data Liquidação       | 12/08/2022            |                 |              |                           | Situaçã                    | • Fechada          |                 | Tipo Liquidação                   |  |
| Vencimento            | 12/08/2022            |                 |              |                           | Processo Financeir         | 0                  |                 | Usuário                           |  |
| Nº Liquidação         | 2022                  | 14              |              | 1                         | Empenho                    |                    |                 | Competência/Lote                  |  |
| Nº Empenho            | 2022                  |                 | 18           |                           | 03/01/20                   | 022                |                 | Ordem de Compra                   |  |
| Nº Subempenho         |                       |                 |              |                           |                            |                    |                 | Contrato                          |  |
| Processo              |                       |                 |              |                           |                            |                    |                 | Convênio                          |  |
| Processo Eletrônico   |                       |                 |              | 2                         |                            |                    | Última Situação | Última Situação Ordem Cronológica |  |
| Descrição Empenho     | PAGAMENTO DE ESTAGIÁR | RIOS DA EMERJ R | EFERENTE AO  | EXERCÍCIO DE 2022 (1º TRI | MESTRE DE 2022).           |                    |                 |                                   |  |
| Informações 🔲 Informa | cões Complementares   | Retenções 🦳 C   | morovantes   | Ordens de Pagamento       |                            |                    |                 |                                   |  |
|                       |                       |                 | Inprovences  | ordens de Pagamento       | Oc compos dosto obo pão po | dam car alteradasi |                 |                                   |  |
|                       |                       | Exercício       | Núm          | ero Ordem Tip             | o Situaçã                  | io Valor Ordem     | Valor Desconto  | Valor Líquido                     |  |
|                       |                       |                 |              | Todos                     | ✓ Todos                    | ~                  |                 |                                   |  |
|                       |                       | 2022            | 42           | Orçamentária              | Paga                       | 800,               | 0,00            | 800,00                            |  |
|                       |                       | 2022            | 43           | Orçamentária              | Paga                       | 900,               | 0,00            | 900,00                            |  |
|                       |                       | 2022            | 44           | Orçamentária              | Paga                       | 900,               | 0,00            | 900,00                            |  |
|                       |                       |                 |              |                           | Quantidade de regi         | stros: 3           |                 |                                   |  |

Figura 32 - Tela liquidação.

## 5. Sistema SGEMERJ-WEB

#### 5.1 Enviar Eventos S-1200 e S-1210

Ao final dos procedimentos de <u>Envio</u> e <u>Pagamento dos eventos</u> S-1200 e S-1210, ambos estarão disponíveis no sistema SGEMERJ-WEB.

Na **Página Inicial** do sistema **SGEMERJ-WEB**, no **Menu** disponível na lateral esquerda da tela, selecione a opção **Pagamentos** e, em seguida, **Folha de Pagamento**.

| ESCOLA DE<br>DO ESTADO DO                                                      | MAGISTRATURA<br>D RIO DE JANEIRO                   |
|--------------------------------------------------------------------------------|----------------------------------------------------|
| Sistema de Gestão<br>da EMERJ<br>Página inicial<br>Tabelas<br>Colaborador<br>» | EMERJ                                              |
| 🛃 eSocial 📯                                                                    | SGEMERJ - WEB                                      |
| 🖬 Pagamento <b>X</b>                                                           | Sistema de Gestão da EMERJ                         |
| ", Folha<br>Pagamento                                                          | ESCOLA DE MAGISTRATURA DO ESTADO DO RIO DE JANEIRO |

Figura 33 - Tela Página Inicial SGEMERJ-WEB.

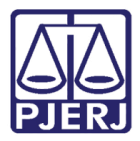

Em seguida, a tela Folha de Pagamento será habilitada, clique no botão Consultar. Serão listadas Folhas de Pagamentos, localize a Folha de Pagamento desejada, sendo que no campo Situação Folha estará atualizado para Processada.

Selecione primeiro a opção **Gerar S-1200** e realize o procedimento. Depois, retorne e selecione a opção **Gerar S-1210**, e realize o mesmo procedimento para realizar o <u>primeiro</u> <u>envio.</u>

| Folha de F     | agamento               |                |                    |                           |            |                     |             |
|----------------|------------------------|----------------|--------------------|---------------------------|------------|---------------------|-------------|
| -              | ipo Colaborador Todc 🗸 | Mês Referência | Todos 🗸 Ano        | Situação folha Tod        | os         | > Tipo Folha Todos  | ~           |
|                |                        | Exportar       | <b>Q</b> Consultar | <b>∑</b> Limpar + Inserir | Nova Folha |                     |             |
| Tipo Colaborad | or Tipo de Folha       | Situação Folha | Ano Referência     | Mês Referência            | Ação       |                     |             |
| Estagiário     | MENSAL                 | Processada     | 2022               | SETEMBRO                  | Detalhar   | 🔓 Gerar S-1200 📑 Ge | erar S-1210 |

Figura 34 - Tela Folha de Pagamento.

ATENÇÃO: O procedimento realizado será o MESMO ao selecionar o botão Gerar S-1200 e Gerar-S1210. Porém, deverá ser selecionado PRIMEIRO a opção Gerar S-1200 e ao finalizar, <u>retornar</u> e realizar o Gerar S-1210.

ATENÇÃO: Após clicar nos botões Gerar S-1200 e Gerar S-1210 para ambos os eventos não será possível desfazer ou realizar novamente o procedimento.

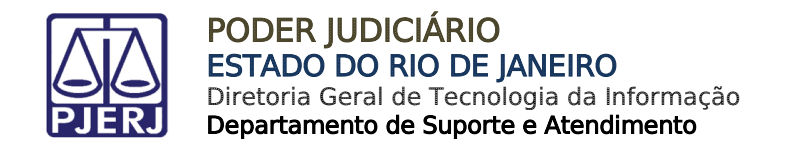

#### 5.1.1 Gerar S-1200

Primeiro, deverá ser selecionada a opção Gerar S-1200.

| Folha de Paga    | mento             |                |                |                    |                  |                 |                |
|------------------|-------------------|----------------|----------------|--------------------|------------------|-----------------|----------------|
| Tipo C           | olaborador Todc 🗸 | Mês Referência | Todos V Ano    | Situação folha Tod | os<br>Nova Folha | ✓ Tipo Folha To | dos ~          |
|                  |                   |                |                |                    |                  |                 |                |
| Tipo Colaborador | Tipo de Folha     | Situação Folha | Ano Referência | Mês Referência     | Ação             |                 |                |
| Estagiário       | MENSAL            | Processada     | 2022           | AGOSTO             | Detalhar         | Gerar S-1200    | 🔓 Gerar S-1210 |

Figura 35 - Opção Gerar S-1200.

Será exibido um aviso na tela com a confirmação **Eventos para integrar com MPS criados** com sucesso!

Eventos para integrar com MPS criados com sucesso! Figura 36 - Mensagem de confirmação.

No Menu lateral à esquerda, selecione eSocial, e dentre as opções exibidas clique em Envio de Eventos.

| <b>SGEMERJ - WEB</b><br>Sistema de Gestão da EMERJ | Folha de Pagamento            |
|----------------------------------------------------|-------------------------------|
| 😤 Página inicial                                   | Tipo Colaborador T            |
| 🎛 Tabelas 🛛 🏵 🏵                                    |                               |
| 🛓 Colaborador 🛛 😕                                  |                               |
| 😭 eSocial 🛛 😽                                      | Tipo Colaborador Tipo de Foll |
|                                                    | Estagiário MENSAL             |

Figura 37 - Menu lateral.

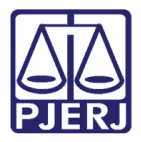

A tela Transmitir dados do Evento para a MPS será habilitada, preencha o campo Competência Sistema Integrador com o ano e mês referente à Folha de Pagamento.

Ao finalizar, clique no botão Verificar.

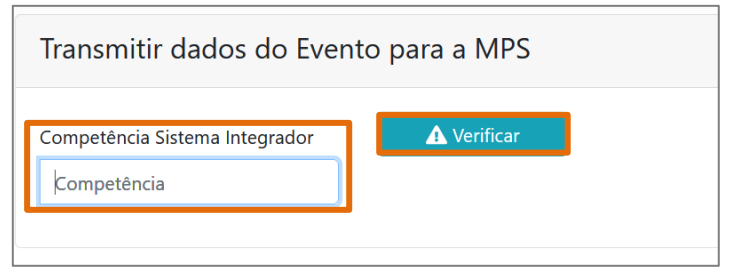

Figura 38 - Tela Transmitir dados do Evento para a MPS.

Será exibido um aviso na tela com a confirmação: Painel de Controle Aberto.

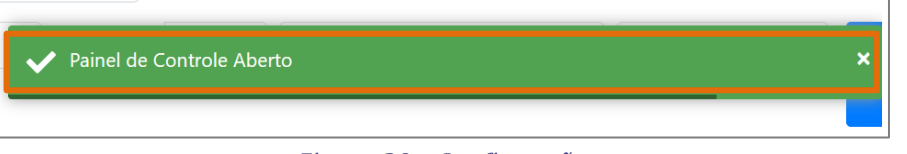

Figura 39 - Confirmação.

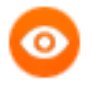

OBSERVAÇÃO: Essa mensagem só será exibida <u>se no sistema MPS estiver</u> constando a abertura da competência.

Na tela Transmitir dados Do Evento S-1200 para a MPS, no campo Tipo evento selecione S-1200, e no campo Transmissão selecione Não Enviado. Ao finalizar, clique no botão Consultar, sendo listados os estagiários pagos através do sistema GRP.

Selecione ao lado do **Nome** <u>de cada estagiário</u> em <u>lote</u> ou <u>individual</u>, e clique no botão Integrar com a MPS.

| Trar   | Transmitir dados do Evento S-1200 para a MPS |             |                |                    |            |                |               |          |  |  |  |  |  |
|--------|----------------------------------------------|-------------|----------------|--------------------|------------|----------------|---------------|----------|--|--|--|--|--|
| Comp   | etência Sistema Integrador 202208            | 🛕 Veri      | ficar          |                    |            |                |               |          |  |  |  |  |  |
| Tipo e | evento S-1200 🗸 Transmissão N                | lão Envia 🗸 | Nome           | CP                 | F          | Q<br>Consultar | ntegrar com a | MPS      |  |  |  |  |  |
|        |                                              |             |                |                    |            |                |               |          |  |  |  |  |  |
|        |                                              |             |                | Data<br>Referência | Data       | L.             | 3             |          |  |  |  |  |  |
|        | Nome \$                                      | CPF \$      | Status envio 🗢 | Folha              | Folha      | Data criação   | Data envio    | Tipo     |  |  |  |  |  |
|        | AMANDA                                       | 323.        | NÃO ENVIADO    | 20 7               | 12/08/2022 | 12/08/2022     |               | Original |  |  |  |  |  |
|        | Everton                                      | 012.        | NÃO ENVIADO    | 20;                | 12/08/2022 | 12/08/2022     |               | Original |  |  |  |  |  |

Figura 40 - Tela Transmitir dados do Evento.

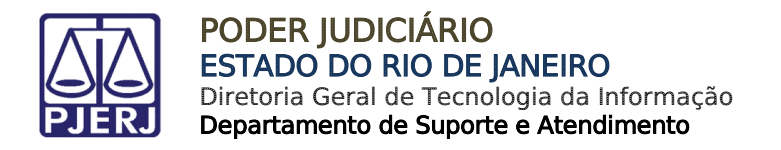

#### 5.1.2 Gerar S-1210

Após Gerar S-1200, deverá Gerar-S1210, retorne à Página Inicial do sistema SGEMERJ-WEB, no Menu disponível na lateral esquerda da tela, selecione a opção Pagamentos e, em seguida, Folha de Pagamento.

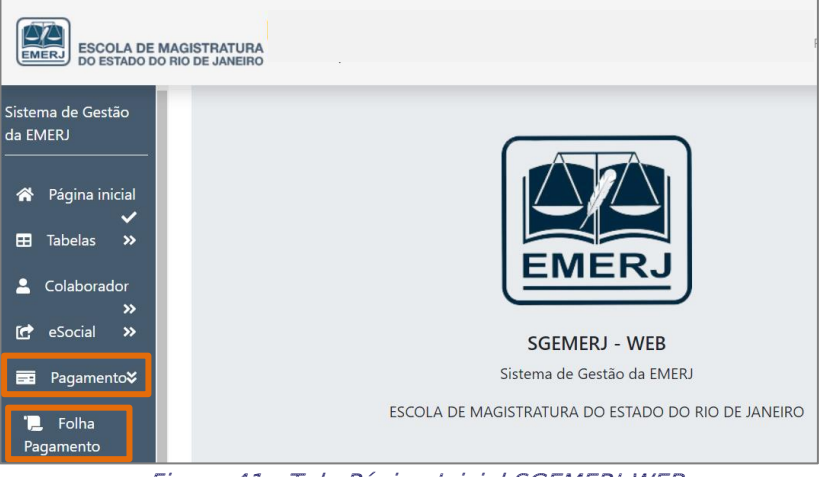

Figura 41 - Tela Página Inicial SGEMERJ-WEB.

Em seguida, a tela Folha de Pagamento será habilitada, clique no botão Consultar. Localize a Folha de Pagamento desejada, sendo que no campo Situação Folha estará atualizado para Processada.

Agora, selecione a opção **Gerar S-1210** e realize o procedimento novamente realizar o primeiro envio.

| Folha de Paga                                                                                                    | amento        |                |                |                |          |                               |  |  |  |
|----------------------------------------------------------------------------------------------------|---------------|----------------|----------------|----------------|----------|-------------------------------|--|--|--|
| Tipo Colaborador Todc V Mês Referência Todos V Ano Situação folha Todos V Tipo Folha Todos V<br>Exportar Q Consultar Limpar + Inserir Nova Folha |               |                |                |                |          |                               |  |  |  |
| Tipo Colaborador                                                                                                    | Tipo de Folha | Situação Folha | Ano Referência | Mês Referência | Ação     |                               |  |  |  |
| Estagiário                                                                                                    | MENSAL        | Processada     | 2022           | SETEMBRO       | Detalhar | 🔓 Gerar S-1200 📑 Gerar S-1210 |  |  |  |

Figura 42 - Tela Folha de Pagamento.

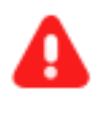

ATENÇÃO: Após clicar nos botões Gerar S-1200 e Gerar S-1210 para ambos os eventos não será possível desfazer ou realizar novamente o procedimento.

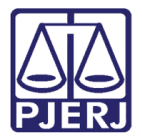

Será exibido um aviso na tela com a confirmação **Eventos para integrar com MPS criados** com sucesso!

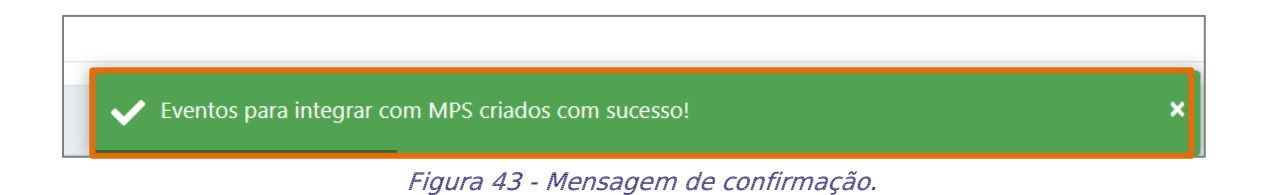

No Menu lateral à esquerda, selecione eSocial, e dentre as opções exibidas clique em Envio de Eventos.

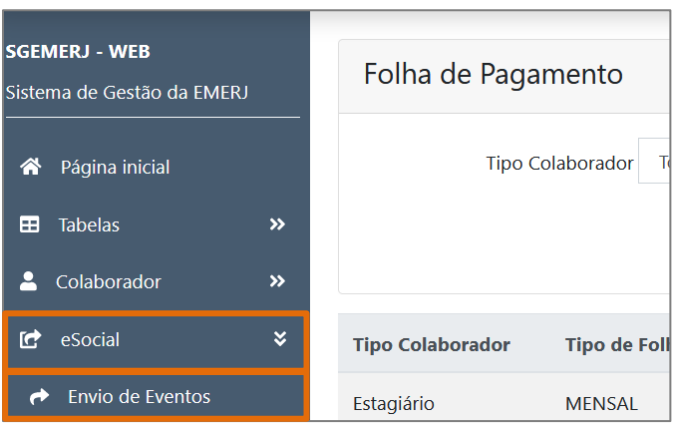

Figura 44 - Menu lateral.

A tela Transmitir dados do Evento para a MPS será habilitada, preencha o campo Competência Sistema Integrador com o ano e mês referente à Folha de Pagamento.

Ao finalizar, clique no botão Verificar.

| Transmitir dados do Evento para a MPS         |             |  |  |  |  |  |  |
|-----------------------------------------------|-------------|--|--|--|--|--|--|
| Competência Sistema Integrador<br>Competência | ▲ Verificar |  |  |  |  |  |  |

Figura 45 - Tela Transmitir dados do Evento para a MPS.

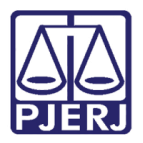

Será exibido um aviso na tela com a confirmação: Painel de Controle Aberto.

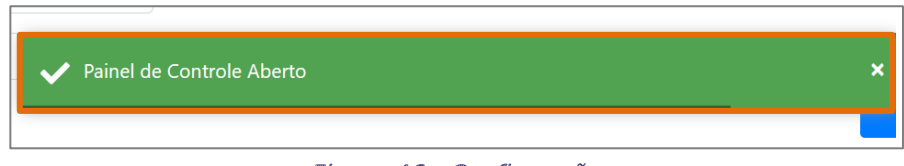

Figura 46 - Confirmação.

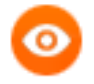

OBSERVAÇÃO: Essa mensagem só será exibida <u>se no sistema MPS estiver</u> constando a abertura da competência.

Na tela Transmitir dados Do Evento S-1200 para a MPS, no campo Tipo evento selecione S-1200, e no campo Transmissão selecione Não Enviado. Ao finalizar, clique no botão Consultar, sendo listados os estagiários pagos através do sistema GRP.

Selecione ao lado do **Nome** <u>de cada estagiário</u> em <u>lote</u> ou <u>individual</u>, e clique no botão Integrar com a MPS.

| Trar   | nsmitir dados do Evento S-12      | 00 para a M  | PS              |                    |                   |                |            |          |
|--------|-----------------------------------|--------------|-----------------|--------------------|-------------------|----------------|------------|----------|
| Comp   | etência Sistema Integrador 202208 | A Verifica   |                 |                    |                   |                |            |          |
| Tipo e | evento S-1200 Y Transmissão Não   | e Envia 👻 No | me              | CPF                | -                 | Q<br>Consultar |            | MPS      |
|        |                                   |              |                 |                    |                   |                |            |          |
|        |                                   |              |                 | Data<br>Referência | Data<br>Pagamento | ß              |            |          |
|        | Nome \$                           | CPF \$       | Status envio \$ | Folha              | Folha             | Data criação   | Data envio | Tipo     |
|        | AMANDA                            | 323.         | NÃO ENVIADO     | 20 7               | 12/08/2022        | 12/08/2022     |            | Original |
|        | Everton                           | 012.         | NÃO ENVIADO     | 20;                | 12/08/2022        | 12/08/2022     |            | Original |

Figura 47 - Tela Transmitir dados do Evento.

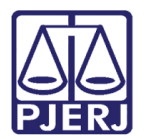

## 6. Sistema MPS eSocial

#### 6.1 Consolidar Envio

Ao acessar o link do **sistema MPS-eSocial**, será habilitada a tela para **login**. Preencha os campos com **usuário** e **senha**, clique no botão **Entrar**.

| MPS eS | ocial |
|--------|-------|
|        | ✓     |
| ••••   | ~     |
|        |       |
| Entrar |       |

Figura 48 - Tela para login do sistema MPS eSocial.

A janela suspensa Selecionar Parâmetros será habilitada. Preencha os campos Tipo de Inscrição, Inscrição, e por último informe a Competência. Ao finalizar, clique no botão Selecionar.

| ipo de Inscrição |   | Inscrição |   | Competência |            |
|------------------|---|-----------|---|-------------|------------|
| CNPJ             | ~ | 35.949    | ~ | 2022/07     | Selecionar |
|                  |   |           |   |             |            |

Figura 49 - Tela Selecionar parâmetros.

A **Tela Inicial** será habilitada, no **Menu** disponível na lateral esquerda da tela, selecione a opção **Fluxo do Processo.** 

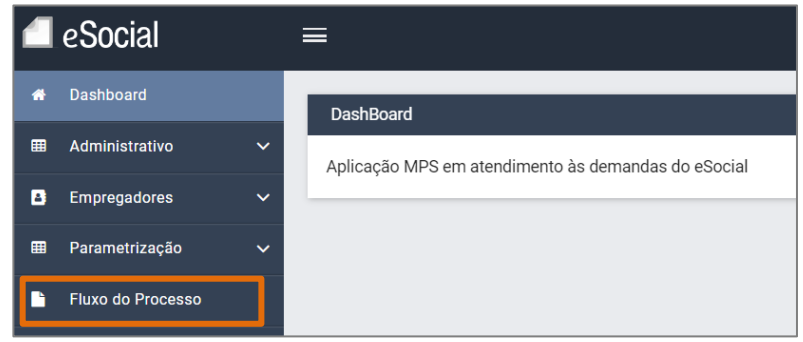

Figura 50 - Seleção Fluxo do Processo.

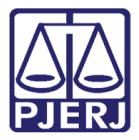

Na tela principal será habilitado o Fluxo do Processo, com os Parâmetros inseridos anteriormente. Selecione a aba 2-Consolidação.

| 4 | eSocial           | ≣ | =                         |        |                    |                  | Tipo de | e Ambiente: Produção restrita 🕠 | Apoio Didatico G4F |
|---|-------------------|---|---------------------------|--------|--------------------|------------------|---------|---------------------------------|--------------------|
| * | Dashboard         |   | Fluxo do Processo         |        |                    |                  |         |                                 | 2                  |
| ▦ | Administrativo    | ~ |                           |        |                    |                  |         |                                 |                    |
| 8 | Empregadores      | ~ | Tipo de Inscrição<br>CNPJ | ~      | Inscrição<br>35.94 |                  | ~       | Competência                     | ltar               |
| ■ | Parametrização    | ~ |                           |        |                    |                  |         |                                 | _                  |
|   | Fluxo do Processo |   | Painel de Controle        | 1 - Ir | ntegração          | 2 - Consolidação | 3 - Ei  | nvio 4 - Fechamento Lo          | g                  |

Figura 51 - Aba Consolidação.

Selecione o evento S-1200 Remuneração de Trabalhador vinculado ao Regime Geral de Previd. Social e S-1210 Pagamentos de Rendimentos do Trabalho, ao finalizar clique no botão Consolidar Selecionados.

| Painel de   | Controle    | 1 - Integração     | 2 - Consolidação       | 3 - Envio      | 4 - Fechamento       | Log        |              |
|-------------|-------------|--------------------|------------------------|----------------|----------------------|------------|--------------|
| Etapa 2 - I | É necessári | o consolidar os pa | cotes para envio ao ar | mbiente nacio  | nal                  |            |              |
| O Too       | los 🔿 Ta    | abela 🔵 Não pe     | riódico 🔿 Periódico    | D              |                      | Consolidar | Selecionados |
|             | Evento      | Descrição          |                        |                |                      |            | Consolidado  |
|             | S-1005      | Tabela de          | Estabelecimentos, Ob   | ras ou Unidad  | es de Órgãos Público | )S         |              |
|             | S-1010      | Tabela de          | Rubricas               |                |                      |            |              |
|             | S-1020      | Tabela de          | Lotações Tributárias   |                |                      |            |              |
|             | S-1070      | Tabela de          | Processos Administra   | tivos/Judiciai | s                    |            |              |
|             | S-1200      | Remunera           | ção de Trabalhador vi  | nculado ao Re  | gime Geral de Previd | . Social   |              |
|             | S-1207      | _ Benefícios       | - Entes Públicos       |                |                      |            |              |

Figura 52 - Tela para consolidar evento.

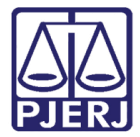

Na aba **3-Envio** selecione o evento **S-1200** e **S-1210** novamente, e clique no botão **Enviar Selecionados**.

| Painel de              | Controle        | I - Integração                                                   | 2 - Consolidação                                                       | 3 - Envio      | 4 - Fechamento | Log |    |  |
|------------------------|-----------------|------------------------------------------------------------------|------------------------------------------------------------------------|----------------|----------------|-----|----|--|
| Etapa 3 -              | É necessário e  | nviar os pacotes                                                 | s para o ambiente nac                                                  | ional          |                |     |    |  |
| <ul> <li>To</li> </ul> | dos 🔿 Tabe      | la 🔿 Não per                                                     | iódico 🔿 Periódico                                                     | D              |                |     |    |  |
|                        | Evento          | Descrição                                                        |                                                                        |                |                | Env | io |  |
|                        | S-1005          | Tabela de Estabelecimentos, Obras ou Unidades de Órgãos Públicos |                                                                        |                |                |     |    |  |
|                        | S-1010          | Tabela de f                                                      | Rubricas                                                               |                |                |     |    |  |
|                        | S-1020          | Tabela de l                                                      | otações Tributárias                                                    |                |                |     |    |  |
|                        | S-1070          | Tabela de f                                                      | Processos Administra                                                   | tivos/Judiciai | s              |     |    |  |
|                        | S-1200          | Remuneraç                                                        | Remuneração de Trabalhador vinculado ao Regime Geral de Previd. Social |                |                |     |    |  |
|                        | \$-1207         | Benefícios                                                       | - Entes Públicos                                                       |                |                |     |    |  |
|                        | Envior Sologion | odoo                                                             |                                                                        |                |                |     |    |  |

Figura 53 - Tela aba Envio.

Ao fim do Envio dos **eventos S-1200** e **S-1210**, será exibido a seguinte mensagem, clique no botão **Ok**.

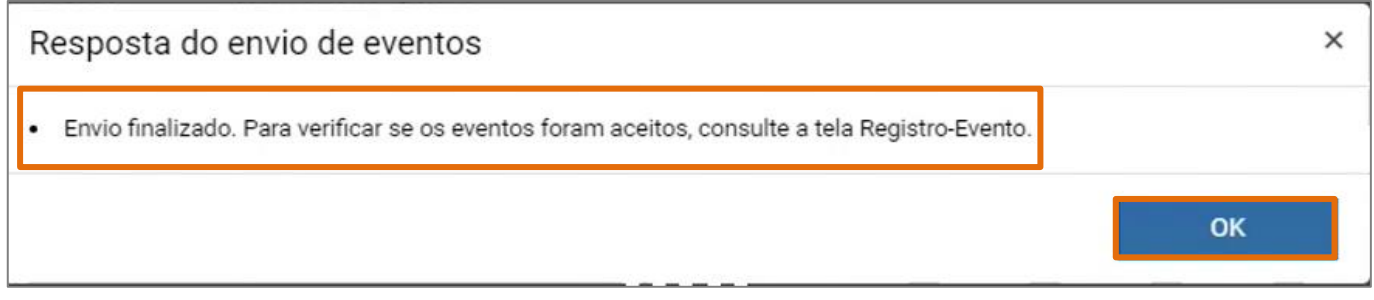

Figura 54 - Tela mensagem de confirmação de envio.

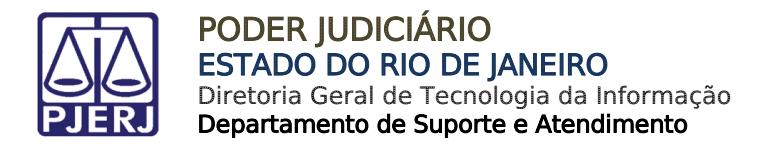

#### 6.2 Verificar Aceite dos eventos

No Menu lateral à esquerda, selecione a opção Registro Evento.

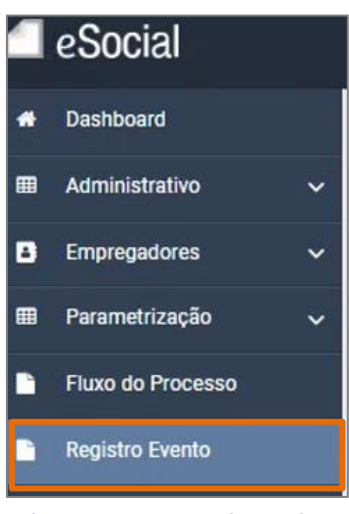

Figura 55 - Menu lateral.

No campo Evento, selecione S-1200 – Remuneração de Trabalhador vinculado ao Regime Geral de Previd. Social ou S-1210 Pagamentos de Rendimentos do Trabalho, e clique no botão Filtrar. Serão listados todos os estagiários, sendo os Status: Aceito, confirmando que foram incluídos com Sucesso.

| Evento                                               | S-1200 - Remunera                                | ição de Trabalhador vin                         | culado ao Regime Geral                          | de Previd. Social 🗸 🗸                               |                                      |                                    |
|------------------------------------------------------|--------------------------------------------------|-------------------------------------------------|-------------------------------------------------|-----------------------------------------------------|--------------------------------------|------------------------------------|
| Fase:<br>Status:                                     | <ul><li>Todos</li><li>Todos</li></ul>            | <ul> <li>Integração</li> <li>Aceitos</li> </ul> | <ul> <li>Consolidação</li> <li>Erros</li> </ul> | <ul> <li>Envio</li> <li>Aguardando Envio</li> </ul> | <ul> <li>Em processamento</li> </ul> |                                    |
| Filt                                                 | ar                                               |                                                 |                                                 |                                                     |                                      |                                    |
| Filt                                                 | ar                                               | Fase                                            |                                                 | Status                                              |                                      | Mostrar Chave/                     |
| Filte<br>entificador<br>20820221623(                 | ar<br>)9;E;5;598;11;51262                        | Fase<br>Envio                                   | ₿<br>N                                          | Status<br>Aceito                                    | Sucesso.                             | Mostrar Chave/                     |
| Filt:<br>entificador<br>208202216230<br>208202216230 | ar<br>09;E;5;598;11;51262<br>09;E;5;599;11;51262 | Fase<br>Envio<br>Envio                          | ₽<br>₽                                          | Status<br>Aceito<br>Aceito                          | Sucesso.<br>Sucesso.                 | <ul> <li>Mostrar Chave,</li> </ul> |

Figura 56 - Tela Registro Evento.

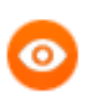

OBSERVAÇÃO: Para visualizar os dados dos estagiários incluídos, basta selecionar uma das numerações listadas na coluna **Identificador**.

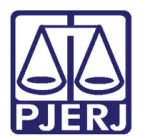

## 7. Histórico de Versões

| Versão | Data       | Descrição da alteração        | Responsável     |
|--------|------------|-------------------------------|-----------------|
| 1.0    | 26/08/2022 | Elaboração de documento.      | Larissa Marinho |
| 1.0    | 06/09/2022 | Revisão ortográfica/template. | Amanda Narciso  |